## Checking your TSI Status

Follow these instructions on your desktop or mobile device to check your TSI status and determine your next steps.

Step 1: Log into your MyUNT account.

Step 2: Click on the Advising &Orientation Student Information Tile.(The mobile app Tile will only sayAdvising.)

Step 3: Click on the View TSI Status link on the menu located to the left of the screen.

**COMPLETE.** If you have met the TSI requirements by any method, you'll see OVERALL STATUS marked as Complete as seen in the example (right). **There is nothing further you need to do** – you'll be able to register for classes after you attend orientation and receive an advising code.

INCOMPLETE. If you have <u>NOT</u> met the TSI requirements, you'll see OVERALL STATUS marked as Not Complete. You will also see in which areas you are incomplete. In the example (right), this student is complete in reading and writing, but not math. You may click on the second tab, **TSI Test Sections** for more information on what test scores or exemptions we have for you. You must take the TSI Assessment for the areas in which you are considered incomplete unless you qualify for an exemption. A list of state exemptions can be found on our website. <u>www.learningcenter.unt.edu/tsi</u>.

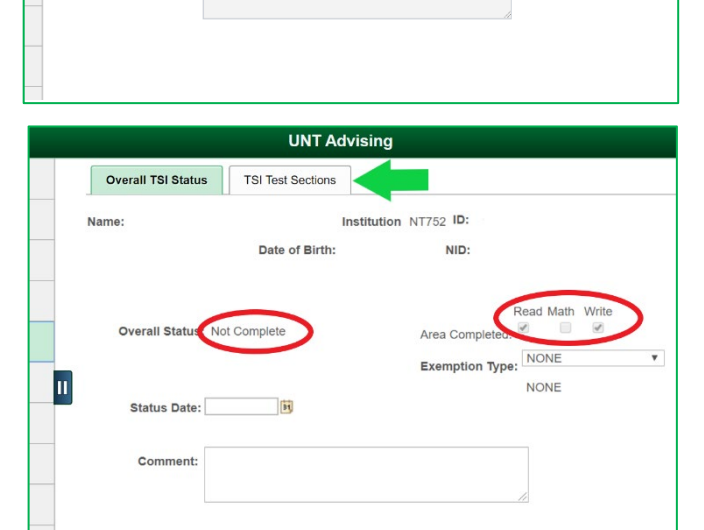

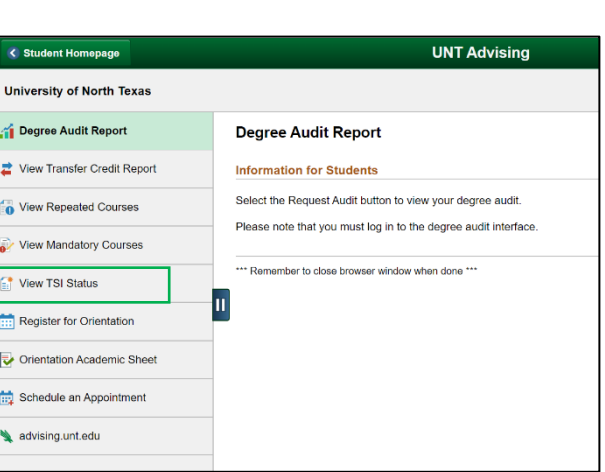

Overall TSI Status

Status Date:

Comment

Name

Ш

UNT Advising

Institution NT752 ID:

Area Completed:

Exemption

Type:

Read Math

NONE

NONE

TSI Test Sections

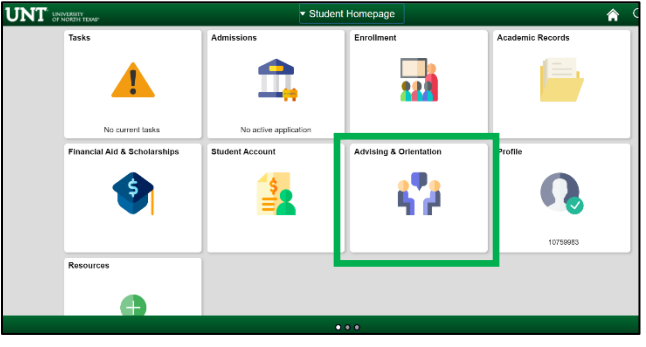